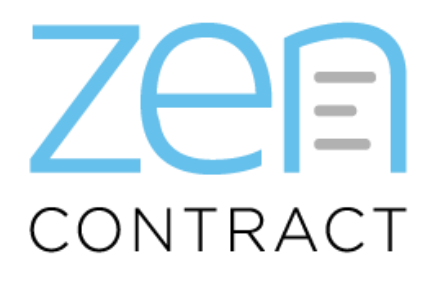

# Microsoft Azure Active Directory - Office 365 Integration Setup

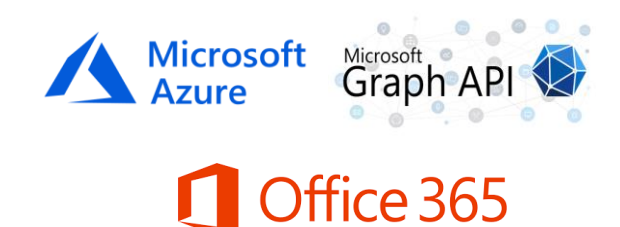

## **Section 1: Create Azure Application**

Visit <u>https://portal.azure.com</u> website then login using your Microsoft Azure organisation account (<u>make</u> <u>sure it has a global admin privilege</u>).

| Microsoft Azure            | P Search resources, services, and docs (G+/)           |                                                                                                    | S 🕼 D @ ? R <sup>2</sup> dotexe@zencontract.com 🧶 |
|----------------------------|--------------------------------------------------------|----------------------------------------------------------------------------------------------------|---------------------------------------------------|
|                            |                                                        |                                                                                                    |                                                   |
| + Create a resource        | Azure services                                         |                                                                                                    |                                                   |
| 🔮 Home                     | 🕂 🔺 🔈 🛄 🔶 j                                            | 🥖 💰 🚍 🚍                                                                                                    | $\gg$ $\rightarrow$                               |
| Dashboard                  | Greate & Azure Active Virtual Subscriptions Qu         | ickstart App Services Storage SQL databases                                                                                                    | Asure Cosmos More services                        |
| I All services             | resource Directory machines C                          | ienter accounts                                                                                                    | DB                                                |
| * Maxanis                  |                                                        |                                                                                                    |                                                   |
| III Al resources           | Recent resources                                       |                                                                                                    |                                                   |
| (e) Resource groups        | Nerve                                                  | Time                                                                                                    | 2 List Vision                                     |
| 😨 App Services             |                                                        | in the second second seco |                                                   |
| 🚸 Function App             |                                                        | VEDA MARTE                                                                                                    | r cuys ago                                        |
| 📱 SQL databases            |                                                        | Vitus insume                                                                                                    | 2 Hereis ago                                      |
| 🐲 Azure Cosmos DB          | ZEN-AU-Docker-01                                       | Virbual machine                                                                                                    | 2 weeks ago                                       |
| 🐺 Virtual machines         | ZEN-AU-SQLMM01                                         | Virtual machine                                                                                                    | 2 weeks ago                                       |
| 💠 Load balancers           | 🔀 zen-au-testim01315                                   | Network interface                                                                                                    | 3 weeks ago                                       |
| Storage accounts           | Microsoft Azure (zercontract): #1149773                | Subscription                                                                                                    | a month ago                                       |
| Virtual networks           | R zen-au-appim01525                                    | Network interface                                                                                                    | 2 months ago                                      |
| 4 Azure Active Directory   |                                                        | Resource group                                                                                                    | 2 months ago                                      |
| Monitor                    |                                                        |                                                                                                    |                                                   |
| 🗢 Advisor                  | Navigate                                               |                                                                                                    |                                                   |
| Security Center            |                                                        |                                                                                                    |                                                   |
| O Cost Management + Biling | 💡 Subscriptions 💽 Resource groups                      | Al resources 🛛 🔤 D                                                                                                    | ashboard                                          |
| 👗 Help + support           |                                                        |                                                                                                    |                                                   |
|                            | Tools                                                  |                                                                                                    |                                                   |
|                            | Merseelt Learn of Anure Mersby                         | Security Center                                                                                                    | not Management                                    |
|                            | Learn Acure with free online 🛛 😁 Monitor your apps and | Secure your apps and 🛛 🔯 #                                                                                                    | inalyze and optimize your                         |
|                            | training from Microsoft infrastructure                 | infrastructure c                                                                                                    | loud spend for free                               |
|                            |                                                        |                                                                                                    |                                                   |
|                            | Useful links                                           | Azure                                                                                                    | mobile app                                        |
|                            |                                                        | Denor Anna (Indone of                                                                                                    |                                                   |
|                            | Abure Migration Tools Find an Abure expert             | Quickstart Center                                                                                                    | p Store 🛛 🔛 Google Play                           |

From the Azure homepage, navigate to Azure Directory > Manage > App Registration

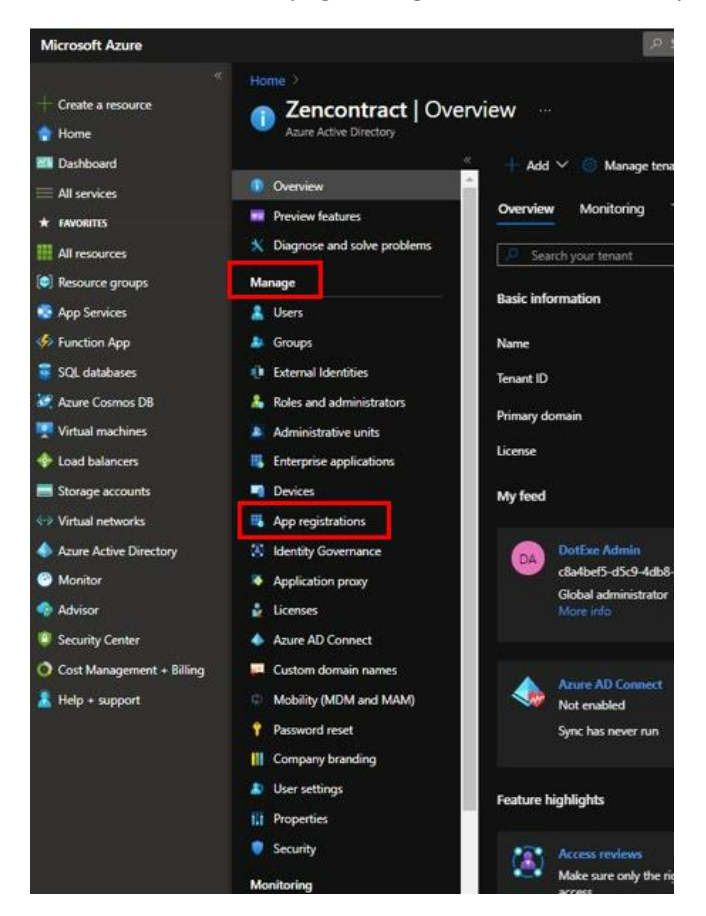

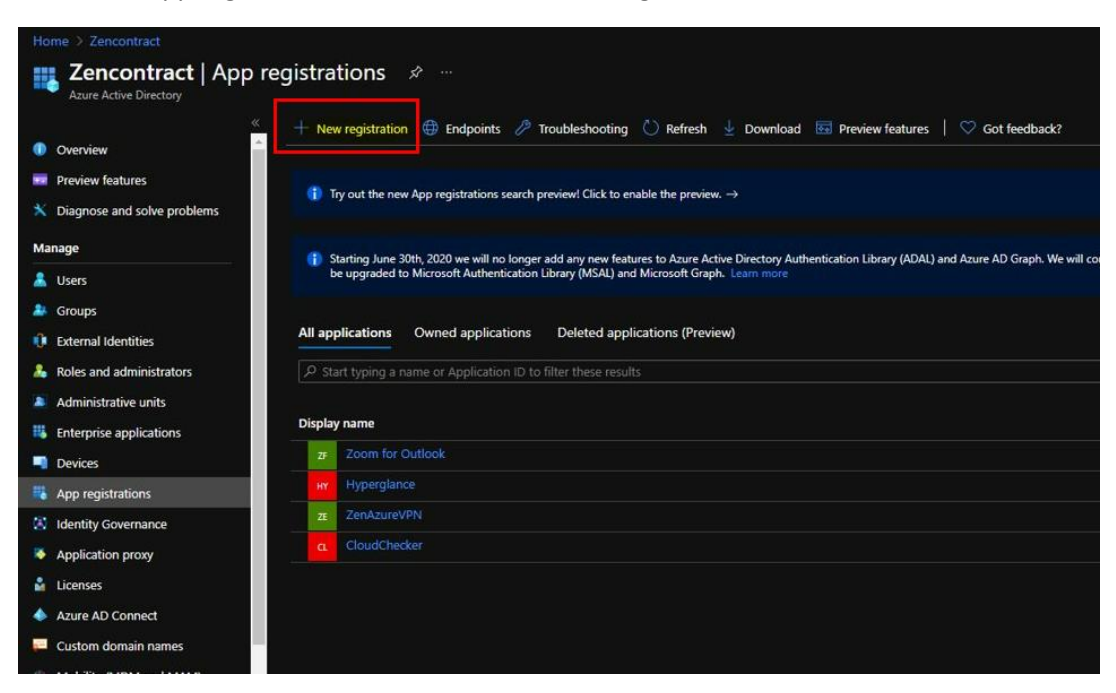

Under the App registrations tab, Select the "New Registration" button

In new registration form, provide the name of your application (**would be better to use "Zencontract" as default name**). Under Support and Account types select "<u>Accounts in any organizational directory</u>" option. In <u>Re-direct URL</u> value, use this link <u>https://my.zencontract.com/edge/Account/AzureToken</u>

| Microsoft Azure                                                                                                    | $\mathcal{P}$ Search resources, services, and docs (G+ $\hbar$                                                                                                    |
|----------------------------------------------------------------------------------------------------|----------------------------------------------------------------------------------------------------|
| <ul> <li>Create a resource</li> <li>Home</li> </ul>                                                                                                    | Home > Zencontract > Register an application                                                                                                    |
| Dashboard     All services     FAVORITES     All resources                                                                                                    | <sup>o</sup> Name<br>The user-facing display name for this application (this can be changed later).<br>ZencontractOffice365                                                                                                    |
| <ul> <li>Resource groups</li> <li>App Services</li> <li>Function App</li> <li>SQL databases</li> <li>Azure Cosmos DB</li> <li>Virtual machines</li> <li>Load balancers</li> <li>Load balancers</li> <li>Virtual networks</li> <li>Azure Ache Directory</li> </ul> | Supported account types         Who can use this application or access this API?         Accounts in this organizational directory only (Zencontract only - Single terant)         Accounts in any organizational directory (Any Azure AD directory - Multitenant)         Accounts in any organizational directory (Any Azure AD directory - Multitenant)         Personal Microsoft accounts (e.g. Skype, Xbox)         Help me choose.         Redirect URI (optional)         We'll return the authentication resones to this URI after successfully authenticating the user. Providing this new is optional and it can be                                                                                                    |
| <ul> <li>Call Name Sectory</li> <li>Monitor</li> <li>Advisor</li> <li>Security Center</li> <li>Cost Management + Billing</li> <li>Help + support</li> </ul>                                                                                                    | the second second |

Then click the Register button.

Under the overview tab of the created application, copy the Client ID and Tenant ID. As these ID's will be used to authenticate in Zencontract website.

| Home > Zencontract >                                                                         | 5 ~                                                             | an o ana si ana ana ana ana ana ana ana ana ana an                    |                                                                | aa aalaa aa aa aa aa aa aa aa aa aa aa a                                      | la ofala angla afala ofala angla.                             |                                                                   |
|----------------------------------------------------------------------------------------------|-----------------------------------------------------------------|-----------------------------------------------------------------------|----------------------------------------------------------------|-------------------------------------------------------------------------------|---------------------------------------------------------------|-------------------------------------------------------------------|
| P Search (Ctrl+/) «                                                                          | 📋 Delete 🌐 Endpoint                                             | s 🔠 Preview features                                                  |                                                                |                                                                               |                                                               |                                                                   |
| S Overview                                                                                   |                                                                 |                                                                       |                                                                |                                                                               |                                                               |                                                                   |
| 4 Quickstart                                                                                 | <ul> <li>Essentials</li> <li>Display name</li> </ul>            | : ZencontractOffice365                                                |                                                                |                                                                               | Client credentials                                            |                                                                   |
| Integration assistant                                                                        | Application (client) ID                                         |                                                                       | /d836                                                          |                                                                               | Redirect URIs                                                 |                                                                   |
| Manage                                                                                       | Object ID                                                       | 310                                                                   | c23d2                                                          |                                                                               | Application ID URI                                            |                                                                   |
| Branding                                                                                     | Directory (tenant) ID                                           |                                                                       | 34310                                                          |                                                                               | Managed application in                                        |                                                                   |
| Authentication                                                                               | Supported account type                                          | s: All Microsoft account user                                         |                                                                |                                                                               |                                                               |                                                                   |
| Certificates & secrets     Token configuration                                               | Welcome to the net                                              | w and improved App registration                                       | s. Looking to learn how it's cl                                | hanged from App registrations (Legac                                          | y)? Learn more                                                |                                                                   |
| API permissions     Expose an API                                                            | <ul> <li>Starting June 30th,<br/>feature updates. Ap</li> </ul> | 2020 we will no longer add any r<br>plications will need to be upgrad | ew features to Azure Active I<br>led to Microsoft Authenticati | Directory Authentication Library (ADA<br>on Library (MSAL) and Microsoft Grap | L) and Azure AD Graph. We will<br>h. Learn more               | I continue to provide technical support an                        |
| <ul> <li>App roles</li> <li>Owners</li> </ul>                                                | A Starting November                                             | 9th, 2020 end users will no long                                      | er be able to grant consent to                                 | newly registered multitenant apps w                                           | ithout verified publishers. Add                               |                                                                   |
| <ul> <li>Roles and administrators   Preview</li> <li>Manifest</li> </ul>                     | Get Started Docum                                               | entation                                                              |                                                                |                                                                               |                                                               |                                                                   |
| Support + Troubleshooting                                                                    |                                                                 |                                                                       | Build your a                                                   | pplication with th                                                            | ne Microsoft id                                               | dentity platform                                                  |
| <ul> <li> <i>P</i> Troubleshooting         </li> <li> <i>New support request</i> </li> </ul> |                                                                 | The Microsoft ide                                                     | ntity platform is an authen<br>authentication soluti           | tication service, open-source librar<br>ons, access and protect APIs, and a   | ies, and application manager<br>idd sign-in for your users an | nent tools. You can create modern, sta<br>d customers. Learn more |

After copying and storing Client ID and Tenant ID, go to Authentication tab. For the Front-Channel Logout URL value kindly use this link <u>https://my.zencontract.com/system/user</u>. Then in Implicit grant and hybrid flows field, tick or enable the "Access Token" checkbox then click Save button.

| ₽ Search (Ctrl+/) «                                                                                                    | « 📓 Save 🗙 Discard   🛇 Got feedback?                                                                                                    |                                                     |
|----------------------------------------------------------------------------------------------------|----------------------------------------------------------------------------------------------------|-----------------------------------------------------|
| 📙 Overview                                                                                                    | + Add a platform                                                                                                    |                                                     |
| 📣 Quickstart                                                                                                    |                                                                                                    |                                                     |
| 💉 Integration assistant                                                                                                    | ∧ Web                                                                                                    | Quickstart Docs                                     |
| Manage                                                                                                    | Redirect URIs                                                                                                    |                                                     |
| Rranding                                                                                                    | The URIs we will accept as destinations when returning authentication responses (tokens) after successfully au                                                                                                    | thenticating or signing out users. Also referred to |
| Authentication                                                                                                    | repy onus, ceam more about represent only and their restrictions and                                                                                                    |                                                     |
| ▼ Certificates & secrets                                                                                                    | https://localhost/edge/Account/AzureToken                                                                                                    |                                                     |
| Token configuration                                                                                                    |                                                                                                    |                                                     |
| API permissions                                                                                                    |                                                                                                    |                                                     |
| Expose an API                                                                                                    | Front-channel logout URL                                                                                                    |                                                     |
| 👯 App roles                                                                                                    | This is where we send a request to have the application clear the user's session data. This is required for single sign-<br>work correctly.                                                                                                    | out to                                              |
|                                                                                                    |                                                                                                    |                                                     |
| A Owners                                                                                                    | https://localhost/system/user                                                                                                    |                                                     |
| A Owners Roles and administrators   Preview                                                                                                    | https://localhost/system/user                                                                                                    |                                                     |
| <ul> <li>A Roles and administrators   Preview</li> <li>Manifest</li> </ul>                                                                                                    | https://localhost/system/user                                                                                                    |                                                     |
| Owners     Roles and administrators   Preview     Manifest Support + Troubleshooting                                                                                                    | https://localhost/system/user Implicit grant and hybrid flows Request a token directly from the authorization endpoint. If the application has a single-page architecture (SP doesn't use the authorization code flow, or if it invokes a web API via JavaScript, select both access tokens and D1                                                                                                    | V) and okens.                                       |
| Conners Conners Conne | https://icaihost/system/user Implicit grant and hybrid flows Request a token directly from the authorization endpoint. If the application has a single-page architecture (SP doesn't use the authorization code flow, or if it invokes a web API via JavaSoript, select both access tokens and D1 For ASPART Core web apps and other web apps that use hybrid authentication, select only ID tokens. Learn more tokens:                                                                                                    | V) and<br>okens.<br>about                           |
| Covers Covers C | Intgo:/localhost/system/user           Implicit grant and hybrid flows           Request a token directly from the authorization endpoint. If the application has a single-page architecture (SD doern't use the authorization code flow, or if it mockes a web API via JawaSoript select both access token; and D for ASPARE Core web app and other web appri Autu cell hybrid authorization index in the authorization select only ID tokens. Learn more tokens.           Select the tokens you would like to be issued by the authorization endpoint.                                                                                                    | V) and<br>okens.<br>about                           |
| Conners Conners Conne | https://ocalhost/system/user           Implicit grant and hybrid flows           Request a token directly from the authorization endpoint. If the application has a single-page architecture (SP doesn't use the authorization code flow, or if it invokes a web AP via JavaScript, select both access tokens and D to for ASPAPE Coe web appa and other web apps that use hybrid authentication, select only ID tokens. Learn more tokens.           Select the tokens you would like to be issued by the authorization endpoint.           Implicit grant and for implicit flows)                                                                                                    | ) and<br>about                                      |
| Conners Conners Conne | https://ocalhost/vjstem/user           Implicit grant and hybrid flows           Request a token directly from the authorization endpoint. If the application has a single-page architecture (SP doen't use the authorization code flow, or if it invokes a web AP via JavaScript, select both access tokens and D to for ASPNET Core web apps and other web apps that use tybrid authentication, select only ID tokens. Learn more tokens.           Select the tokens you would like to be issued by the authorization endpoint.           [v] Access tokens (used for implicit flows)           [] D tokens (used for implicit and hybrid flows)                                                                                                    | ) and<br>about                                      |
| Comers Comers C | Intgo://ocalhost/system/user           Implicit grant and hybrid flows           Request a token directly from the authorization endpoint. If the application has a single-page architecture (SR doen't use the authorization code flow, or if it invokes a web API via JavaSoript, select both access token and DT for ASNRTC core web appa and other web apps that use hybrid autheritication, select only ID tokens. Learn more tokens.           Select the takens you would like to be issued by the authorization endpoint:           Implicit grant and hybrid flows)           D tokens (used for implicit and hybrid flows)           Supported account types                                                                                                    | V) and<br>okens.<br>about                           |
| Conners Conners Conne | Implicit grant and hybrid flows         Request a token directly from the authorization endpoint. If the application has a single page architecture (SP doesn't use the authorization code flow, or if it invokes a web AP via JavaScript, select both access tokens and D to for ASPNET Core web apps and other web apps that use tybrid authentication, select only ID tokens. Learn more tokens.         Select the tokens you would like to be issued by the authorization endpoint.         Implicit grant and hybrid flows)         Select the tokens you would like to be issued by the authorization endpoint.         Implicit grant and hybrid flows)         Supported account types         Who can use the application or access this API?                                                                                                    | ) and<br>okens.<br>about                            |
| Covners Covners Covne | Intpicit grant and hybrid flows         Request a token directly from the authorization endpoint. If the application has a single-page architecture (SR doen't use the authorization code flow, or if it invokes a web API via JawaSoript, select both access token and D1 for ASS/RET Core web apps and other web apps that use hybrid authentication, select only ID tokens. Learn more tokens.         Select the tokens you would like to be issued by the authorization endpoint:       Implicit grant and hybrid flows)         Select the tokens you would like to be issued by the authorization endpoint:       Implicit flows)         D tokens (used for implicit flows)       D tokens (used for implicit and hybrid flows)         Supported account types       Who can use this application or access this API?         Implicit is application or access the Month       Implicit directory (Any Azare AD directory - Multitenant) and personal Microsoft account to not access the Month | 3) and<br>okens.<br>about                           |

After the Authentication setup, go to Certificates & Secrets tab. Click the "New client secret", add verbiage text in the Description field and under Expires field select your desired months or years for Client Secret expiration then click Add button.

|                                                          | P Search resources, services, an                                                                                                    | d docs (G+/)                                                         |                                                          |                                                  | N 🖓 🖓               | 25NCONTRACT (ZENCONTRACT       |
|----------------------------------------------------------|----------------------------------------------------------------------------------------------------|----------------------------------------------------------------------|----------------------------------------------------------|--------------------------------------------------|---------------------|--------------------------------|
| Home > Zencontract > ZencontractOf<br>CencontractOffice3 | 65   Certificates & secrets                                                                                                    |                                                                      |                                                          |                                                  | Add a client secret | X                              |
| P Search (Ctrl+/) «                                      | ♡ Got feedback?                                                                                                    |                                                                      |                                                          |                                                  | Evening             | 24 months                      |
| 🔖 Overview<br>📣 Quickstart                               | -<br>Credentials enable confidential applications to identify thems<br>scheme). For a higher level of assurance, we recommend using | ives to the authentication serv<br>a certificate (instead of a clier | rice when receiving toker<br>nt secret) as a credential. | is at a web addressable location (using an HTTPS | upre                | Recommended: 6 months 3 months |
| 💉 Integration assistant                                  | Certificates                                                                                                    |                                                                      |                                                          |                                                  |                     | 12 months                      |
| Manage                                                   | Certificates can be used as secrets to prove the application's in                                                                   | lentity when requesting a toke                                       | n. Also can be referred b                                | o as public keys.                                |                     | 24 months                      |
| Branding     Authentication                              | ↑ Upload certificate                                                                                                    |                                                                      |                                                          |                                                  |                     | Custom                         |
| Certificates & secrets                                   | Thumbprint                                                                                                    | Start date                                                           | Expires                                                  | Certificate ID                                   |                     |                                |
| 11 Token configuration                                   | No certificates have been added for this application.                                                                               |                                                                      |                                                          |                                                  |                     |                                |
| API permissions                                          |                                                                                                    |                                                                      |                                                          |                                                  |                     |                                |
| Expose an API                                            |                                                                                                    |                                                                      |                                                          |                                                  |                     |                                |
| App roles                                                | Client secrets                                                                                                    |                                                                      |                                                          |                                                  |                     |                                |
| Owners     Rolar and administrators   Preview            | A secret string that the application uses to prove its identity w                                                                   | hen requesting a token. Also c                                       | an be referred to as appl                                | ication password.                                |                     |                                |
| Manifest                                                 | + New client secret                                                                                                    |                                                                      |                                                          |                                                  |                     |                                |
| Support + Troubleshooting                                | Description Expires                                                                                                    | Value                                                                |                                                          | Secret ID                                        |                     |                                |
| A Troubleshooting                                        | No client secrets have been created for this application.                                                                           |                                                                      |                                                          |                                                  |                     |                                |
| New support request                                      |                                                                                                    |                                                                      |                                                          |                                                  |                     |                                |
|                                                          |                                                                                                    |                                                                      |                                                          |                                                  |                     |                                |
|                                                          |                                                                                                    |                                                                      |                                                          |                                                  |                     |                                |
|                                                          |                                                                                                    |                                                                      |                                                          |                                                  |                     |                                |
|                                                          |                                                                                                    |                                                                      |                                                          |                                                  |                     |                                |
|                                                          |                                                                                                    |                                                                      |                                                          |                                                  |                     |                                |
|                                                          |                                                                                                    |                                                                      |                                                          |                                                  | A                   | ctivate Windows                |
|                                                          |                                                                                                    |                                                                      |                                                          |                                                  | Add Cancel          |                                |
| a.                                                       |                                                                                                    |                                                                      |                                                          |                                                  |                     |                                |

After successfully adding the Client secret, copy the Client Secret value as this will be used for Zencontract website as well.

| Microsoft Azure                                                                                                    |                                                                                                    | 2. Scarch resources                                                                                                    | , services, and does            | (017)                               |                               |                                       |  |  |
|----------------------------------------------------------------------------------------------------|----------------------------------------------------------------------------------------------------|----------------------------------------------------------------------------------------------------|---------------------------------|-------------------------------------|-------------------------------|---------------------------------------|--|--|
| <ul> <li>Create a resource</li> <li>Home</li> <li>Dashboard</li> </ul>                                                             | Home > Zencontract > ZencontractOff<br>ZencontractOffice3                                                         | fice385<br>65   Certificates & secrets s<br>Cot fieedback?                                                                                                    |                                 |                                     |                               |                                       |  |  |
| All services  All resources  Services  All resource groups  App Services                                                           | iii Overview iii Quickstart f Integration assistant Manage ■ Promotion                                            | Credentials enable confidential applications to identify themselves to the authentication service when receiving tokens at a web addressable location (using an HTTPS schema). For a higher level of assurance, we recommend using a certificate (initial of a client secret) as a credential.<br>Certificates Certificates can be used as secrets to prove the application's identity when requesting a token. Also can be referred to as public keys. |                                 |                                     |                               |                                       |  |  |
| <ul> <li>Function App</li> <li>SQL databases</li> <li>Azure Cosmos DB</li> <li>Virtual machines</li> <li>Load balancers</li> </ul> | Granding     Certification     Certificates & secrets     Token configuration     Applermissions     Frome an API | ↑ Upload certificate<br>Thumbprint<br>No certificates have been added for this application                                                                                                    | on.                             | Start date                          | Expires                       | Certificate ID                        |  |  |
| Storage accounts Virtual networks Azure Active Directory Monitor Advisor                                                           | App roles     App roles     Owners     Roles and administrators   Preview     Manifest                            | Client secrets<br>A secret string that the application uses to prove<br>+ New client secret<br>Description                                                                                                    | its identity when re<br>Expires | questing a token. Also can<br>Value | be referred to as application | on password.<br>Secret ID             |  |  |
| <ul> <li>Security Center</li> <li>Cost Management + Billing</li> <li>Help + support</li> </ul>                                     | Support + Troubleshooting           Iroubleshooting           Iroubleshooting           New support request       | Zencontract integration to Office365 and D                                                                                                    | 8/26/2023                       |                                     | 1d_~5h0 (b)                   | 940b034-362a-4059-beQc-aa20ab/1e739 👔 |  |  |

**NOTE:** Copy the client secret value quickly once created as this will be shown to the user once.

## Section 2: Add API Permission for Office365 MSGraph (Outlook, SharePoint)

Go to API permission tab, click "Add a permission" button then select "Microsoft Graph" API

|                                                                                          |                                                                                                    |                                |                                                                                                    |                                                                                                    | ZENCONTRACT (ZENCONTRAC                                                                                                  |
|------------------------------------------------------------------------------------------|----------------------------------------------------------------------------------------------------|--------------------------------|----------------------------------------------------------------------------------------------------|----------------------------------------------------------------------------------------------------|----------------------------------------------------------------------------------------------------|
| Home > Zencontract > ZencontractOffice3                                                  | ixe165<br>65   API permissions 🛷 …                                                                                                    |                                | Request API permission                                                                                                 | IS                                                                                                    |                                                                                                    |
| , P. Search (Ctrl+/) «                                                                   | O Refresh   🛇 Got Reelback?                                                                                                    |                                | Select an API Microsoft APIs APIs my organization                                                                      | uses My APIs                                                                                                    |                                                                                                    |
| 🚳 Quickstert<br>💉 Integration assistant                                                  | ▲ Starting November 9th, 2020 end users will no longer be able to grant consent to newly registered multitera                                                                                                    | int apps without verified publ | Commonly used Microsoft APIs                                                                                           | a Mobility - Constitut and Windows 10                                                                                                    |                                                                                                    |
| Manage Branding                                                                          | The "Admin consent required" column shows the default value for an organization. However, user consent co                                                                                                    | an be customized per permiss   | Access Azure AD, Excel, Int<br>single endpoint.                                                                        | une, Outlook/Exchange, OneDrive, OneNote, St                                                                                               | anePoint, Planner, and more through a                                                                                    |
| Authentication     Certificates & secrets     III Token configuration                    | Configured permissions<br>Applications are authorized to call APIs when they are granted permissions by users/admins as part of the<br>all the permissions the application needs. Learn more should permissions and consent | consent process. The list of   | Azure DevOps                                                                                                    | Azure Rights Management<br>Services                                                                                                    | Azure Service Management                                                                                                 |
| API permissions     Expose an API     Equipart App roles                                 | Add a permission      Grant admin consent for Zencontract      API / Permissions name     Type Description      Microsoft Graph (1)                                                                                         | Admin consent req              | Integrate with Azure DevOps and Azure<br>DevOps server                                                                 | Allow validated users to read and write<br>protected content                                                                               | Programmelic access to much of the<br>functionality available through<br>the Azure portal                                |
| Owners     Roles and administrators   Preview     Manifest     Support + Troubleshooting | Unerfload Delegated Sign in and read over profile To view and manage permissions and user concert, by Enterprise applications.                                                                                              |                                | Azer Storage<br>Secure, matchety scalable object and<br>data size storage for unstructured and<br>semi-structured data | Data Export Service for<br>Microsoft Dynamics 365<br>Export data from Microsoft Dynamics<br>CPM organization to an external<br>destination | Pynamics 365 Business<br>Central<br>Programmatic access to data and<br>functionality in Dynamics 365 Business<br>Central |
| P Troublechooting New support request                                                    |                                                                                                    |                                | Dynamics CBM<br>Access the capabilities of CRM business<br>software and ERP systems                                    | Files Service<br>Embed flow templates and manage<br>flows                                                                                  | Frogrammatic access to infurre data                                                                                      |

After selecting Microsoft Graph API, add the following permissions for both "Delegate Permission" and "Application Permission",

#### **Delegate Permission**

- Files.ReadWrite
- Files.ReadWriteAll
- Mail.ReadWrite
- Mail.ReadWriteShared
- Mail.Send
- Mail.Send.Shared
- Offline\_access
- Sites.ReadWriteAll
- User.Read

|                                                                                                    | 10                                                                                                    | Search resources, services, and docs (5+7)                                                                                                    |                                                                                               |                                                                                                    | 🖾 🕼 🖉 🛞 🤉 🖉 dotese@cencontract.com 🎑                                                       |
|----------------------------------------------------------------------------------------------------|----------------------------------------------------------------------------------------------------|----------------------------------------------------------------------------------------------------|-----------------------------------------------------------------------------------------------|----------------------------------------------------------------------------------------------------|--------------------------------------------------------------------------------------------|
| Pone > Zecontract > ZecontractOffice3                                                                                                    | 65   API permission                                                                                                    | 15 y <sup>a</sup>                                                                                                    |                                                                                               | Request API permissions                                                                                                    |                                                                                            |
| <ul> <li>Overview</li> <li>Quickstart</li> <li>Integration assistant</li> </ul>                                                                                                    | Starting November 97, 20                                                                                                 |                                                                                                    | sidered mutilenant apps without verified publ                                                 | MBP https://gaph.microsoft.com/ Dots ==<br>What have of semissions does your application require?<br>Delegated permissions<br>Your application needs to access the API as the signed-in user. | Application permissions<br>Your application nums as background service or deemon without a |
| Manage<br>Branding<br>Authentication<br>Certificates & secrets<br>Discussion                                                                                                    | The 'Admin consert regul<br>Configured permissions<br>Applications are authorized to<br>all the permissions the applicat | est" column shows the debuit value for an organization. However,<br>call APIs when they are granted permissions by users/administ<br>all on needs. Laters more alread permissions and compart | r, user consert can be cultarnized per permiss<br>a spart of the consert process. The list of |                                                                                                    |                                                                                            |
| API permissions                                                                                                    | + Add a permission 🗸 G                                                                                                   | laant admin convent for Zencontract                                                                                                    |                                                                                               |                                                                                                    |                                                                                            |
| Expose an API     App roles     Second Second | APL/ Permissions name                                                                                                    | Type Description                                                                                                    | Admin consent req                                                                             |                                                                                                    |                                                                                            |
| Reies and administrators   Proview     Marvies:     Support + Troubleshooting     Providentoring     Now support request                                                                                                    | To view and manage permitting                                                                                            | is and user consert, by Entrypole application.                                                                                                    |                                                                                               |                                                                                                    |                                                                                            |
|                                                                                                    |                                                                                                    |                                                                                                    |                                                                                               |                                                                                                    |                                                                                            |

|                                           | 24 Search resources, services, and docs (0+7)                                                                                                    | L                                                                                                    |  |  |
|-------------------------------------------|----------------------------------------------------------------------------------------------------|----------------------------------------------------------------------------------------------------|--|--|
| Home > Zencontract > ZencontractOffice3   | <sup>skeið5</sup><br>165   API permissions                                                                                                    | Request API permissions                                                                                     |  |  |
| ,P Search (Ctrl+/) e                      | O Refresh   ♥ Got feedback?                                                                                                    |                                                                                                    |  |  |
| Cverview                                  |                                                                                                    | ✓ Sites (1)                                                                                                 |  |  |
| 43 Quickstart                             | 🌲 Starting November 901, 2003 end users will no longer be able to grant consert to newly registered multiterant apps without verified public                                                                                                    | Sites.FullControl.All O Have full control of all site collections                                           |  |  |
| Manage                                    | The "Admin consent required" column shows the default value for an organization. However, user consent can be customized per permiss                                                                                                    | Stes:Manage.All O     Create, edit, and delete items and lists in all site collections     Sites:Read.All O |  |  |
| Authentication     Certificates & secrets | Configured permissions<br>Analyzings as authorized to rail ABs when they we reported nemissions to user/admins as part of the respect respects. The firl of                                                                                                    |                                                                                                    |  |  |
| Token configuration                       | Application and application of the application region of grant outperformance of grant and application of the opplication region and the permission and permission and the permission of the application region. Learn more application region and the application of the application region and the application of the application region. The application of the application of the application of the application of the application region and the application of the application of the applicat | > SMIP                                                                                                    |  |  |
| Expose an API                             | API / Permissions name Type Description Admin consent rec                                                                                                    | > Subscription                                                                                              |  |  |
| App roles                                 |                                                                                                    |                                                                                                    |  |  |
| A Owners                                  | Uter/Anad Delegated Sign in and read user profile No                                                                                                    | / 145KS                                                                                                    |  |  |
| 🤱 Roles and administrators   Preview      |                                                                                                    | > TeamMember                                                                                                |  |  |
| Manifest                                  | To view and manage permissions and user consent, by Enterprise applications.                                                                                                    | > TeamsActivity                                                                                             |  |  |
| P Troubleshooting                         |                                                                                                    | > TeamsAppInstallation                                                                                      |  |  |
| New support request                       |                                                                                                    | > TeamsApp                                                                                                  |  |  |
|                                           |                                                                                                    | > TeamSettings                                                                                              |  |  |
|                                           |                                                                                                    | > TearrsTab                                                                                                 |  |  |
|                                           |                                                                                                    | > Team                                                                                                    |  |  |
|                                           |                                                                                                    | > TermStore                                                                                                 |  |  |
|                                           |                                                                                                    | Add permissions Diveard                                                                                     |  |  |

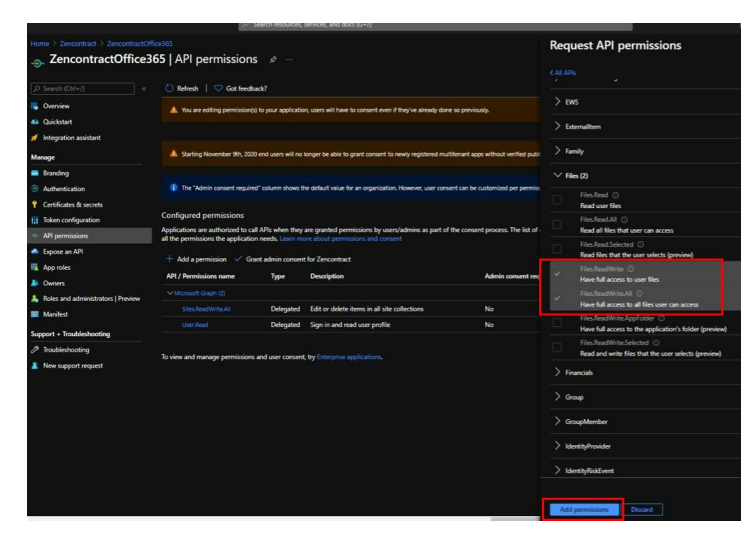

|                                                      |                                                                         | CONCERCION MARKS                         |                                                                                         |                                  | _                 |                                                                     |  |
|------------------------------------------------------|-------------------------------------------------------------------------|------------------------------------------|-----------------------------------------------------------------------------------------|----------------------------------|-------------------|---------------------------------------------------------------------|--|
| Home > Zercontract > ZercontractOffice               | 65   API permission                                                     | s ¢r                                     |                                                                                         |                                  | Req               | uest API permissions                                                |  |
| JP Search (Chil+/) =                                 | 🕚 Refresh   😴 Got feed                                                  | seck?                                    |                                                                                         |                                  | > IdentityUserRow |                                                                     |  |
| Cverview                                             | You are editing permission                                              | 1) to your applicatio                    | > imap                                                                                  |                                  |                   |                                                                     |  |
| Integration assistant                                |                                                                         |                                          | > InformationProtectionPolicy                                                           |                                  |                   |                                                                     |  |
| Manage                                               | A Starting November 901, 20                                             | therard upps without verified public     | >                                                                                       | witouchettings                   |                   |                                                                     |  |
| <ul> <li>Branding</li> <li>Authentication</li> </ul> | The "Admin consent require                                              | ed" column shows t                       | the default value for an organization. However, user core                               | ent can be customized per permis | $\sim$            | lail (4)                                                            |  |
| Certificates & secrets     Token configuration       | Configured permissions                                                  |                                          |                                                                                         |                                  |                   | MatRead ()<br>Read user mail                                        |  |
| API permissions                                      | Applications are authorized to c<br>all the permissions the application | all APIs when they<br>in needs. Learn me | are granted permissions by users/admins as part of<br>one about permissions and content | the consent process. The list of |                   | Read user and shared mail                                           |  |
| Expose an API     Jong prime                         | 🕂 Add a permission 💙 G                                                  | ant admin consen                         | t for Zencontract                                                                       |                                  |                   | MeilReadBase ①<br>Read user basic mail                              |  |
| Durners                                              | APL/ Permissions name                                                   | Туре                                     | Description                                                                             | Admin consent req                | 4                 | NacReadWrite ()<br>Read and write access to user mail               |  |
| Roles and administrators   Preview                   |                                                                         | Delegated                                | Have full access to user files                                                          | No                               | 4                 | Mail/Reach/Write/Shurrell ()<br>Read and write user and shared mail |  |
| Maritest                                             |                                                                         | Delegated                                | Have full access to all files user can access                                           |                                  | 10                |                                                                     |  |
| Support + Troubleshooting                            |                                                                         | Delegated                                | Edit or delete items in all site collections                                            | No                               |                   | Send mail as a user                                                 |  |
| Troubleshooting                                      |                                                                         | Delegated                                | Sign in and read user profile                                                           | No                               | 1                 | Send mult on behalf of others                                       |  |
|                                                      | To view and manage permission                                           | s and user consent                       |                                                                                         |                                  | > ×<br>> ×<br>> × | kelar                                                               |  |

| Prome > Zencontract > ZencontractOffice3                                      | 165   API permissions                                                                                                    | \$ ~                             |                                                                                            |                                | Request API permissions                                                                                                    |  |
|-------------------------------------------------------------------------------|----------------------------------------------------------------------------------------------------|----------------------------------|--------------------------------------------------------------------------------------------|--------------------------------|----------------------------------------------------------------------------------------------------|--|
| D Starch (Dd+/) e           •           •           •           •           • | Mitsu/graphinicrosoft.com/ Design     Mitsu/graphinicrosoft.com/ Design     What type of permissions does your application require? |                                  |                                                                                            |                                |                                                                                                    |  |
| <ul> <li>Quickstart</li> <li>Integration assistant</li> <li>Manage</li> </ul> | Delegated permissions<br>Your application needs to access the API as the signed-in uses.                                            |                                  |                                                                                            |                                |                                                                                                    |  |
| Branding     Authentication     Certificates & secrets                        | Select permissions $\label{eq:product} \mathcal{D}^{\prime} \mbox{Start typing a permission to filer these results}$                |                                  |                                                                                            |                                |                                                                                                    |  |
| <ul> <li>Taken configuration</li> <li>API permissions</li> </ul>              | Configured permissions<br>Applications are authorized to cal<br>all the permissions the application                                 | APs when they<br>needs. Learning | are granted permissions by users/admins as part of th<br>the about permissions and consent | e consent process. The list of | The "Admin consent required" column shows the default value for<br>permission, user, or ago. This column may not reflect the value in y<br>used. Users many |  |
| Lapose an API                                                                 | Add a permission      Genet admin consent for Zencontract      Aft/ Permissions name     Type     Description     Admin consent req |                                  |                                                                                            |                                | Permission                                                                                                    |  |
| Owners Roles and administrators   Preview                                     |                                                                                                    |                                  |                                                                                            |                                | ✓ Operid permissions (1)                                                                                                    |  |
| Maréfest                                                                      |                                                                                                    | Delegated                        | Have full access to user files<br>Have full access to all files user can access            | No                             | U Van mer und atten                                                                                                    |  |
| Support + Troubleshooting                                                     |                                                                                                    | Delegated                        | Read and write access to user mail                                                         |                                | Maintain access to data you have given it access to                                                                                                    |  |
| New support request                                                           |                                                                                                    | Delegated                        | Read and write user and shared mail<br>Send mail as a user                                 | No                             | ID Sign uses in                                                                                                    |  |
|                                                                               |                                                                                                    | Delegated                        | Send mail on behalf of others                                                              |                                | Profile     View users' basic profile                                                                                                    |  |
|                                                                               |                                                                                                    | Delegated                        | Edit or delete items in all site collections<br>Sign in and read user profile              | No                             | > AccessReview                                                                                                    |  |
|                                                                               | To view and manage permissions                                                                                                    | and user conseri                 |                                                                                            |                                | AdministrativeCont     AgreementAcceptacee  Add permittace  Descent                                                                                         |  |

#### **Application Permission**

- Mail.Send
- User.ReadAll

| ZencontractOffice:                                           | 365   API permission                                                    | s e -                         |                                                           |                            | Request API permissions                                                                                         |                                                                                               |  |
|--------------------------------------------------------------|-------------------------------------------------------------------------|-------------------------------|-----------------------------------------------------------|----------------------------|----------------------------------------------------------------------------------------------------|-----------------------------------------------------------------------------------------------|--|
|                                                              | Adush   🗢 Gallerd                                                       | 8467                          |                                                           |                            | Microsoft Graph                                                                                                 |                                                                                               |  |
| Convex                                                       |                                                                         |                               |                                                           |                            | W2 Mpullysphnicosoftand Loss (<br>What type of permission) does your application require?                       |                                                                                               |  |
| <ul> <li>Consistent</li> <li>Integration existent</li> </ul> |                                                                         |                               |                                                           |                            | Delegated permissions<br>Your application result to access the API as the open in stars.                        | Application permissions<br>New application server as a background periods or deemen without a |  |
| Manage                                                       |                                                                         |                               |                                                           |                            |                                                                                                    |                                                                                               |  |
| Surding                                                      |                                                                         |                               |                                                           |                            | Select permissions                                                                                              |                                                                                               |  |
|                                                              |                                                                         |                               |                                                           |                            |                                                                                                    |                                                                                               |  |
| Certificates & secrets                                       |                                                                         |                               |                                                           |                            | Permission Admin consert regional                                                                               |                                                                                               |  |
| 2 Token configuration                                        | Configured permasions                                                   |                               |                                                           |                            | > housteins                                                                                                    |                                                                                               |  |
|                                                              | Applications are authorized to a<br>all the permissions the application | ad Airls when Duy<br>in needs | are granted permissions by users/admins as part of the co | event process. The list of |                                                                                                    |                                                                                               |  |
| Equip an API                                                 |                                                                         | tent admin concer             | A for Zerosettract                                        |                            | > Associations                                                                                                  |                                                                                               |  |
| App roles                                                    | API/Percelutors.neme                                                    |                               | Description.                                              | Admin consett mg           | > Approved to options                                                                                           |                                                                                               |  |
|                                                              |                                                                         |                               |                                                           |                            |                                                                                                    |                                                                                               |  |
| None and advantations, provide                               |                                                                         | Orlegated                     | New full access to user files                             |                            |                                                                                                    |                                                                                               |  |
|                                                              |                                                                         | Delegated                     | Nave full access to all files user can access             |                            | ) attanettes                                                                                                    |                                                                                               |  |
| appent + Tradilishooting                                     |                                                                         | Delegated                     | Read and write access to user mail                        |                            |                                                                                                    |                                                                                               |  |
| * Toublehooting                                              |                                                                         | Delegated                     | Read and write som and shared mail                        |                            | > Application                                                                                                   |                                                                                               |  |
| New opport request                                           |                                                                         | Delegated                     | Send mail as a user                                       |                            | Andread                                                                                                    |                                                                                               |  |
|                                                              |                                                                         | Delegated                     | Send mail on behalf of others                             |                            | and a summer source                                                                                             |                                                                                               |  |
|                                                              |                                                                         | Delegated                     | Maintain access to data you have given it access to       |                            | > Approvallequest                                                                                               |                                                                                               |  |
|                                                              |                                                                         | Delegated                     | Edit or delete items in all site collectores              |                            | Sec. 10                                                                                                    |                                                                                               |  |
|                                                              |                                                                         | Delegated                     |                                                           |                            | Manager Manager Manager Manager Manager Manager Manager Manager Manager Manager Manager Manager Manager Manager |                                                                                               |  |
|                                                              |                                                                         |                               |                                                           |                            |                                                                                                    |                                                                                               |  |

| Home 1 Zencontract 1 ZencontractO    | ffee360                                                                    |                      |                                                                |                               | Request API permissions            |   |  |  |
|--------------------------------------|----------------------------------------------------------------------------|----------------------|----------------------------------------------------------------|-------------------------------|------------------------------------|---|--|--|
| ZencontractOffice:                   | 365   API permission                                                       | s #                  |                                                                |                               |                                    |   |  |  |
| JP. Search (CMH) =                   | 🗅 Refeati   😴 Cot Read                                                     |                      |                                                                |                               |                                    |   |  |  |
| Cverview                             |                                                                            |                      |                                                                |                               |                                    |   |  |  |
| Quickstert                           |                                                                            |                      |                                                                | > MentityProvider             |                                    |   |  |  |
| 🖌 Integration assistant              | Sarting November 991, 233                                                  | 0 ere ules will roll | inger be able to grant consent to newly registered multifierad | > identicalizations           |                                    |   |  |  |
| Manage                               |                                                                            |                      |                                                                |                               |                                    |   |  |  |
| Inning                               | The Vidmin consent require                                                 | ef cours poes to     | e default value for an organization. However, user consent ca  | n be culturilaed per permiter | > www.fisiythe                     |   |  |  |
| Automication                         | Configured permissions                                                     |                      |                                                                |                               | ) Installation                     |   |  |  |
| Certificates & secrets               | Applications are authorized to c                                           | d Alls when they a   | en granted permissions by users/admins as part of the o        | oreent process. The list of   |                                    |   |  |  |
| Distanconfiguration                  | all the provinsions the applicate                                          |                      |                                                                | > InternationProtectionPulsy  |                                    |   |  |  |
| - AR permision                       | + Add a permission 🧳 Grant admin consent for Zencontract                   |                      |                                                                |                               | ) Halledering                      |   |  |  |
| 🛋 Expose an Alfi                     | APL/ Permissions name                                                      |                      | Description                                                    | Admin consent roop            |                                    |   |  |  |
| II. App roles                        |                                                                            |                      |                                                                |                               | ✓ Mod (B)                          |   |  |  |
| Dwners                               |                                                                            | Delegated            | Have full access to user time                                  |                               |                                    |   |  |  |
| L Roles and administrators   Previow |                                                                            | Delegated            | Here full access to all files user can access                  |                               | Read mail in all mailboxes         |   |  |  |
| Marifest                             |                                                                            | Delegated            | Read and write access to user mail                             |                               | Read basic mail in all mailboars   |   |  |  |
| Support + Troubleshooting            |                                                                            | Delegated            | Read and write user and shared mail                            |                               |                                    | - |  |  |
| 2 Trutheburing                       |                                                                            | Delegated            | Send mail as a user                                            |                               | Real basic mail in all mailtones   |   |  |  |
| New support request                  |                                                                            | Delegated            | Send mail on behalf of others                                  |                               | Read and ante makin all mathematic |   |  |  |
|                                      |                                                                            | Delegated            | Maintain access to data you have given it access to            |                               | MalSeril C                         | - |  |  |
|                                      |                                                                            | Delegated            | Edit or delete items in all site collections                   |                               | Send mail as any uses              | - |  |  |
|                                      |                                                                            | Delegated            |                                                                |                               | > Menter                           |   |  |  |
|                                      | To view and manage permissions and user conset, by Entrophic replications. |                      |                                                                |                               |                                    |   |  |  |
|                                      |                                                                            |                      |                                                                |                               | ) Disablestry                      |   |  |  |
|                                      |                                                                            |                      |                                                                |                               | Add permitteet                     |   |  |  |

| Got feedback?                                                                                                    | geladice, van alt han is conset een it hey in dinad dan al<br>alt et boge te dat is gant goart ti trady optimit ruttier<br>daa te dout out is ar oppristen. Name, van amer ja                                                                                                    |                                                                                                    | barrack     barrack     barrack     barrack     barrack     barrack     barrack     barracketer     barracketer     barracketer                                                                                                    |                                                                                                    |  |  |
|----------------------------------------------------------------------------------------------------|----------------------------------------------------------------------------------------------------|----------------------------------------------------------------------------------------------------|----------------------------------------------------------------------------------------------------|----------------------------------------------------------------------------------------------------|--|--|
| anding permissions to your as<br>plasember 99, 2000 and users<br>term consert required " outwork<br>permissions<br>are arbitraried to call 20th when<br>are the analytic month i | splinition, uses with least to consert some if they are dready down as<br>with the larger to date to grant consert to marky regulated multitaria<br>shane the default value for an organization, However, user clanent c                                                                                                    |                                                                                                    | > Smither<br>> Smithermont<br>> Smithermont<br>> Smithermonthylet<br>> Smithermonthylet                                                                                                    |                                                                                                    |  |  |
| g November 197, 2000 end overs<br>Invin consent required" column a<br>generalisations<br>are archronized to call APIs who<br>come the workform models.                           | with no longers be able to grant consert to newly regulated institutes<br>aboves the default value for an organization, however, user consert of                                                                                                    |                                                                                                    | Strathanneet     Trathanneet     Strathanneet     Suddanneetkogdet     Stathanneetkogdet                                                                                                    |                                                                                                    |  |  |
| planenter 91, 2001 ent vers<br>dein consert required "column o<br>permissions<br>en arbeitste to call APs who<br>are the marking meth. (                                         | wit is longer to able to grant consert to newly registered multites<br>does the default value for an organization However, user consert o                                                                                                    | et apps without writing publi<br>an be customized per permis                                                                                                    | Theathdicatos     Touthaneoutlingfat     Touthaneoutlingfat                                                                                                    |                                                                                                    |  |  |
| dein consert required" colume 1<br>permissions<br>er authorised to call 3Ph who<br>some the sectoration meets                                                                    | aloos the default value for an organization. However, user convert co                                                                                                    |                                                                                                    | > Instrumentiligiet                                                                                                    |                                                                                                    |  |  |
| permissions<br>re authorized to call APb whe                                                                                                    |                                                                                                    |                                                                                                    | 2 million and a state of the set                                                                                                    |                                                                                                    |  |  |
| re authorized to call APb whe                                                                                                    |                                                                                                    |                                                                                                    | > Uunkubuntaalunkehod<br>> Suurkublaation                                                                                                    |                                                                                                    |  |  |
| the second second second second second second second second second second second second second second second se                                                                  | en they are granted permissions by users/admins as part of the o                                                                                                    | consert process. The list of                                                                                                    |                                                                                                    |                                                                                                    |  |  |
| + Add a permission 🛷 Grant administration for Zencontract                                                                                                    |                                                                                                    |                                                                                                    | > UnschildPretermons                                                                                                    |                                                                                                    |  |  |
| APT / Permissions name Type Description                                                                                                    |                                                                                                    |                                                                                                    | ent req View (1)                                                                                                    |                                                                                                    |  |  |
|                                                                                                    |                                                                                                    |                                                                                                    |                                                                                                    |                                                                                                    |  |  |
| Activity Deley                                                                                                    | gated Have full access to user files                                                                                                    |                                                                                                    | Equal to a serie data                                                                                                    |                                                                                                    |  |  |
| one Dele                                                                                                    | gated Have full access to all files user can access                                                                                                    |                                                                                                    |                                                                                                    | . Marci                                                                                                    |  |  |
| amete Dele                                                                                                    | galed Read and write access to user mail                                                                                                    |                                                                                                    | Invite guest users to the organization                                                                                                    |                                                                                                    |  |  |
| adde to Steery Dele                                                                                                    | galed Read and write user and shared mail                                                                                                    |                                                                                                    | Manage all users' identifies                                                                                                    |                                                                                                    |  |  |
| Dele                                                                                                    | galed Send mail as a user                                                                                                    |                                                                                                    | Unit Read Add Co                                                                                                    | 1922                                                                                                    |  |  |
| Appl                                                                                                    | ication Send mail is any user                                                                                                    |                                                                                                    | Read all users' full profiles                                                                                                    | -                                                                                                    |  |  |
| Deley                                                                                                    | galed Send mail on behalf of others                                                                                                    |                                                                                                    | In the second second second second second                                                                                                    |                                                                                                    |  |  |
| outra Dele                                                                                                    | gated Maintain access to data you have given it access to                                                                                                    |                                                                                                    | and and and an ones of proven                                                                                                    |                                                                                                    |  |  |
| Dele                                                                                                    | galed Edit or delete items in all alte collections                                                                                                    |                                                                                                    | > Wedswellpdates                                                                                                    |                                                                                                    |  |  |
| al Dele                                                                                                    | gated Sign in and read user profile                                                                                                    |                                                                                                    | > Wathereiteration                                                                                                    |                                                                                                    |  |  |
|                                                                                                    | emension name i per<br>name name i per<br>control de la control de la control de la<br>name de la control de la control de | Maraka Vara davia sama U 2 Arrivetta<br>Maraka Vara davia<br>Maraka Vara davia<br>Maraka Varaka Vara davia<br>Maraka Vara davia<br>Maraka | Material         Second Table State Stat | Normality     Second and complex Location Library (Library (Library |  |  |

## Section 3: Add API Permission for Dynamics365

In order to call Dynamics Organisation data and information. You need to add Dynamics API permission.

| - ZencontractOffice3                                              | 55   API permissions                                               | 9-            |                                                          |                   | Request API permission                                                                                                    | 15                                                                                                    |                                                                               |  |  |
|-------------------------------------------------------------------|--------------------------------------------------------------------|---------------|----------------------------------------------------------|-------------------|----------------------------------------------------------------------------------------------------|----------------------------------------------------------------------------------------------------|-------------------------------------------------------------------------------|--|--|
|                                                                   | C Refer   1 Gr Get Beelle                                          | est.          |                                                          |                   | Menarit Alls Alls meteorelistics                                                                                                    | teres - Medilla                                                                                                    |                                                                               |  |  |
| 🕵 Cuerves<br>🛋 Quicklinet                                         |                                                                    |               |                                                          |                   | Minister Arts any expension uses My Arts<br>Commonly used Microsoft APIs                                                                                                    |                                                                                                    |                                                                               |  |  |
| 💋 Megalice assistant<br>Managa                                    |                                                                    |               |                                                          |                   | Microsoft Graph<br>Test advertage of the tenerative amount of data in Office 363, Entergrave Materity + Security, and Windows 10.<br>Access hard scill, Carly, Marce, Galawak Scalarayag, Checkine, Cherkate, Swanhart, Hawee, and mare through a |                                                                                                    |                                                                               |  |  |
| <ul> <li>Banding</li> <li>Authentication</li> </ul>               |                                                                    |               |                                                          | anga maganit.     |                                                                                                    |                                                                                                    |                                                                               |  |  |
| Certificates & secrets     Totem configuration     API permission | Configured permissions<br>Applications are authorized to cal       | APs when they | an product permission by susceitability as part of the o |                   | Anner theodope<br>Integrate with Asset DerClass and Asset                                                                                                    | Access Sighth Management<br>Services<br>Alicer validated cores to result and write                                                                                                    | Aren Service Management<br>Programmelic access to much of the                 |  |  |
| ▲ Expose as AR<br>▲ App soles                                     | * Add a permation of Grant administration consent for Zerocentract |               |                                                          |                   | Credit land                                                                                                    | Be Ause ports                                                                                                    |                                                                               |  |  |
| Deners                                                            | APL/ Persisions name                                               | Type          | Description                                              | Admin consent req |                                                                                                    | and the second second se                                                                                                    | Contraction of the second                                                     |  |  |
| 👗 Roles and administrators   Preview                              |                                                                    |               |                                                          |                   | Avere Skringe                                                                                                    | Microsoft Oynamics 365                                                                                                    | Central                                                                       |  |  |
| Marded                                                            |                                                                    | Delegated     | Have full access to user files                           |                   | Secure, manifely scalable object and<br>data lake storage for unshurburbated and                                                                                                    | Depart data from Microsoft Opramics<br>Citil expansion to an external                                                                                                    | Programmatic access to data and<br>Sunctionality in Operatives. Wit Business  |  |  |
|                                                                   |                                                                    | Delegated     | Have full access to all files user can access            |                   | semi-shuttanel data                                                                                                    | destrution                                                                                                    |                                                                               |  |  |
| A sectores                                                        |                                                                    | Delegated     | Read and write access to user mail                       |                   |                                                                                                    |                                                                                                    |                                                                               |  |  |
| - Transverse                                                      |                                                                    | Delegated     | Read and write user and shared mail                      |                   |                                                                                                    |                                                                                                    |                                                                               |  |  |
| · see office advect                                               |                                                                    | Delegated     |                                                          |                   | Dynamics (200                                                                                                    | Le fine Service                                                                                                    | the star                                                                      |  |  |
|                                                                   |                                                                    | Application   | Send mult as any star                                    |                   | Acres the capabilities of CRM business<br>software and CRP systems                                                                                                    | Entert film templates and manage<br>fizes                                                                                                    | Propervisition access to inture data                                          |  |  |
|                                                                   |                                                                    | Delegated     | Send mail on behall of others                            |                   |                                                                                                    |                                                                                                    |                                                                               |  |  |
|                                                                   |                                                                    | Delegated     | Maintain access to data you have given it access to      |                   |                                                                                                    |                                                                                                    |                                                                               |  |  |
|                                                                   |                                                                    | Delegated     | Edit or delete items in all site collections             |                   |                                                                                                    | and the second second se                                                                                                    | Contract Contract                                                             |  |  |
|                                                                   |                                                                    | Delogated     | Sign in and read over profile                            |                   |                                                                                                    | Contract on the local division of the local division of the local |                                                                               |  |  |
|                                                                   |                                                                    | Application   | Read all users' full profiles                            |                   | Serbers, and policy actions and events.<br>Rose Office 565 and Acces AD activity<br>1985                                                                                                    | picture, Fire, and more in Chefride<br>relationin                                                                                                    | to California frequencies such<br>as California, Satara, and Roses in Power B |  |  |

Add the Dynamics CRM Delegate Permission "user\_impersination"

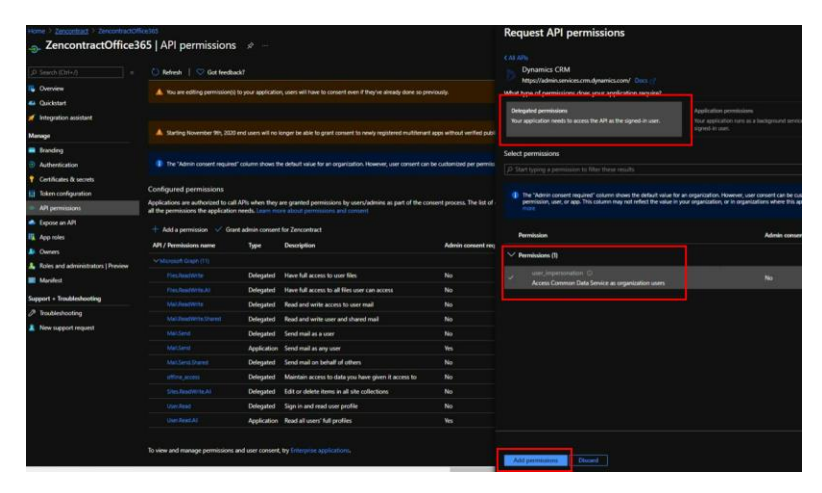

## Section 4: Grant Admin Consent for Azure Application

In API permissions tab, select the "Grant admin consent for <<Name of Application>>". This will allow all the added permissions to integrate with Zencontract website.

| Home > Zencontract > ZencontractOf<br>                                          | ffice365<br>865   API permissions                                        | s 🖈 …                                          |                                                                                                    |                                      |                                          |               |
|---------------------------------------------------------------------------------|--------------------------------------------------------------------------|------------------------------------------------|----------------------------------------------------------------------------------------------------|--------------------------------------|------------------------------------------|---------------|
|                                                                                 | 🜔 Refresh   ♡ Got feedb                                                  | ack?                                           |                                                                                                    |                                      |                                          |               |
| <ul> <li>Overview</li> <li>Quickstart</li> <li>Integration assistant</li> </ul> | You are editing permission(s     A Starting November 9th, 2020           | s) to your applicatio<br>0 end users will no i | n, users will have to consent even if they've already done so pre<br>onger be able to grant consent to newly registered multitenant | viously.<br>apps without verified pu | blishers. Add MPN ID to verify publishe  |               |
| Manage                                                                          | The "Admin consent require                                               | d" column shows th                             | e default value for an organization. However, user consent can                                                                      | be customized per permi              | ission, user, or app. This column may no | t reflect the |
| Branding                                                                        |                                                                          |                                                |                                                                                                    |                                      |                                          |               |
| Authentication                                                                  | Configured permissions                                                   |                                                |                                                                                                    |                                      |                                          |               |
| Certificates & secrets                                                          | Applications are authorized to ca<br>all the permissions the application | II APIs when they an needs. Learn mo           | are granted permissions by users/admins as part of the cor<br>re about permissions and consent                                      | nsent process. The list o            | of configured permissions should incl    | lude          |
|                                                                                 | + Add a permission 🗸 Gra                                                 | ant admin consent                              | for Zencontract                                                                                                    |                                      |                                          |               |
| API permissions                                                                 | API / Permissions name                                                   | Туре                                           | Description                                                                                                    | Admin consent re                     | equ Status                               |               |
| App roler                                                                       | Chramics CRM (1)                                                         |                                                |                                                                                                    |                                      |                                          |               |
|                                                                                 | user impersonation                                                       | Delegated                                      | Access Common Data Service as organization users                                                                                    | No                                   |                                          |               |
| Roles and administrators   Preview                                              |                                                                          |                                                |                                                                                                    |                                      |                                          |               |
| Manifest                                                                        |                                                                          | Delegated                                      | Have full access to user files                                                                                                    | No                                   |                                          |               |
| upport + Troubleshooting                                                        |                                                                          | Delegated                                      | Have full access to all files user can access                                                                                       | No                                   |                                          |               |
| Texharbosting                                                                   | MailReadWrite                                                            | Delegated                                      | Read and write access to user mail                                                                                                  | No                                   |                                          |               |
| New runnost request                                                             |                                                                          | Delegated                                      | Read and write user and shared mail                                                                                                 | No                                   |                                          |               |
| They support request                                                            |                                                                          | Delegated                                      | Send mail as a user                                                                                                    | No                                   |                                          |               |
|                                                                                 |                                                                          | Application                                    | Send mail as any user                                                                                                    | Yes                                  | A Not granted for Zencon                 |               |
|                                                                                 |                                                                          | Delegated                                      | Send mail on behalf of others                                                                                                    | No                                   |                                          |               |
|                                                                                 |                                                                          | Delegated                                      | Maintain access to data you have given it access to                                                                                 | No                                   |                                          |               |
|                                                                                 |                                                                          | Delegated                                      | Edit or delete items in all site collections                                                                                        | No                                   |                                          |               |
|                                                                                 |                                                                          | Delegated                                      | Sign in and read user profile                                                                                                    | No                                   |                                          |               |
|                                                                                 | Liser Read All                                                           | Application                                    | Read all users' full profiles                                                                                                    | Ves                                  | A Not granted for Zencon                 |               |

| - ZencontractOffice                                           | 865   API permissions                                                                                                    |                                                                 |                                                                                                    |                             |                                                                                                    |
|---------------------------------------------------------------|----------------------------------------------------------------------------------------------------|-----------------------------------------------------------------|----------------------------------------------------------------------------------------------------|-----------------------------|----------------------------------------------------------------------------------------------------|
| ,O Search (Ctrl+/) «                                          | Ӧ Refresh   🛇 Got feedba                                                                                                    | sck?                                                            |                                                                                                    |                             |                                                                                                    |
| Overview                                                      | Successfully granted admin of the second second | consent for the req                                             | uested permissions.                                                                                                    |                             |                                                                                                    |
| <ul> <li>Quickstart</li> <li>Integration assistant</li> </ul> | A Starting November 9th, 2020                                                                                                    | l end users will no i                                           | onger be able to grant consent to newly registered multitenant                                                                                                    | apps without verified       | publishers. Add MPN ID to verify publisher                                                                                                    |
| lanage                                                        | The "Admin consent required                                                                                                    | 1° column shows th                                              | e default value for an organization. However, user consent can                                                                                                    | be customized per pe        | mission, user, or app. This column may not reflect t                                                                                                    |
| Branding                                                      |                                                                                                    |                                                                 |                                                                                                    |                             |                                                                                                    |
| Authentication                                                | Configured permissions                                                                                                    |                                                                 |                                                                                                    |                             |                                                                                                    |
| Certificates & secrets<br>Token configuration                 | Applications are authorized to call<br>all the permissions the application                                                                                                    | APIs when they a needs. Learn mo                                | are granted permissions by users/admins as part of the co<br>are about permissions and consent                                                                                                 | nsent process. The lis      | t of configured permissions should include                                                                                                    |
| API permissions                                               | 🕂 Add a permission 🔍 Gra                                                                                                    | nt admin consent                                                | for Zencontract                                                                                                    |                             |                                                                                                    |
| Expose an API                                                 | API / Permissions name                                                                                                    | Туре                                                            | Description                                                                                                    | Admin consen                | t requ Status                                                                                                    |
| App roles                                                     |                                                                                                    |                                                                 |                                                                                                    |                             |                                                                                                    |
| Owners                                                        |                                                                                                    | Delegated                                                       | Access Common Data Service as organization users                                                                                                    | No                          | Granted for Zencontract ····                                                                                                    |
| Roles and administrators   Preview                            |                                                                                                    |                                                                 |                                                                                                    |                             |                                                                                                    |
| Manifest                                                      |                                                                                                    | Delegated                                                       | Have full access to user files                                                                                                    | No                          | Granted for Zencontract •••                                                                                                    |
| pport + Troubleshooting                                       | Files.ReadWrite.All                                                                                                    | Delegated                                                       | Have full access to all files user can access                                                                                                    | No                          | Granted for Zencontract ***                                                                                                    |
| Troubleshooting                                               |                                                                                                    | Delegated                                                       | Read and write access to user mail                                                                                                    | No                          | Granted for Zencontract ***                                                                                                    |
| New support request                                           |                                                                                                    | Delegated                                                       | Read and write user and shared mail                                                                                                    | No                          | Granted for Zencontract ····                                                                                                    |
|                                                               |                                                                                                    | Delegated                                                       | Send mail as a user                                                                                                    | No                          | Granted for Zencontract ***                                                                                                    |
|                                                               |                                                                                                    | Delegated                                                       |                                                                                                    |                             |                                                                                                    |
|                                                               | MailSend                                                                                                    | Application                                                     | Send mail as any user                                                                                                    | Yes                         | Granted for Zencontract •••                                                                                                    |
|                                                               | MailSend<br>MailSend<br>MailSend                                                                                                    | Application<br>Delegated                                        | Send mail as any user<br>Send mail on behalf of others                                                                                                    | Yes<br>No                   | Granted for Zencontract     ···     Granted for Zencontract     ···                                                                                                    |
|                                                               | MailSend<br>MailSend<br>MailSendShared<br>offline_access                                                                                                    | Application<br>Delegated<br>Delegated                           | Send mail as any user<br>Send mail on behalf of others<br>Maintain access to data you have given it access to                                                                                  | Yes<br>No<br>No             | Granted for Zencontract     ···     Granted for Zencontract     ···     Granted for Zencontract     ···     Granted for Zencontract     ···                                      |
|                                                               | Mail.Send<br>Mail.Send.Shared<br>offline_access<br>Sites.ReadWrite.All                                                                                                    | Application<br>Delegated<br>Delegated<br>Delegated              | Send mail as any user<br>Send mail on behalf of others<br>Maintain access to data you have given it access to<br>Edit or delete items in all site collections                                  | Yes<br>No<br>No             | Granted for Zencontract     ····     Granted for Zencontract     ···     Granted for Zencontract     ···     Granted for Zencontract     ···     Granted for Zencontract     ··· |
|                                                               | Mail.Gend<br>Mail.Send<br>Mail.Send.Shared<br>offline_access<br>Sites.ReadWrite.All<br>User.Read                                                                                                    | Application<br>Delegated<br>Delegated<br>Delegated<br>Delegated | Send mail as any user<br>Send mail on behalf of others<br>Maintain access to data you have given it access to<br>Edit or delete items in all site collections<br>Sign in and read user profile | Yes<br>No<br>No<br>No<br>No | Granted for Zencontract     Granted for Zencontract     Granted for Zencontract     Granted for Zencontract     Granted for Zencontract     Granted for Zencontract              |

## **Section 5: Application Details and Settings**

Created or Existing Zencontract Application

| Home > Zencontract          |                                                                               |                                                                                 |                                                                                      |                     |                          |
|-----------------------------|-------------------------------------------------------------------------------|---------------------------------------------------------------------------------|--------------------------------------------------------------------------------------|---------------------|--------------------------|
| Zencontract   App           | registrations 🖈 …                                                             |                                                                                 |                                                                                      |                     |                          |
| -                           | 🕂 New registration \ominus Endpoints 🧷 Troubleshooting 🖒 Refresh              | 🛓 Download  Preview features   🦁 Got feedback?                                  |                                                                                      |                     |                          |
| Overview                    |                                                                               |                                                                                 |                                                                                      |                     |                          |
| Preview features            | Try out the new App registrations search preview! Click to enable the preview |                                                                                 |                                                                                      |                     |                          |
| Diagnose and solve problems |                                                                               |                                                                                 |                                                                                      |                     |                          |
| Manage                      | Starting June 30th, 2020 we will no longer add any new features to Azure Act  | ive Directory Authentication Library (ADAL) and Azure AD Graph. We will continu | e to provide technical support and security updates but we will no longer provide fe | ature updates. Appl | ications will need to be |
| 👗 Users                     | upgraded to Microsoft Authentication Library (MSAL) and Microsoft Graph.      |                                                                                 |                                                                                      |                     |                          |
| 🌲 Groups                    |                                                                               |                                                                                 |                                                                                      |                     |                          |
| External Identities         | All applications Owned applications Deleted applications (Previ               | 54)                                                                             |                                                                                      |                     |                          |
| Roles and administrators    | P Start typing a name or Application ID to filter these results               |                                                                                 |                                                                                      |                     |                          |
| Administrative units        |                                                                               |                                                                                 |                                                                                      |                     |                          |
| Enterprise applications     | Display name                                                                  |                                                                                 | Application (client) ID                                                              | Created on          | Certificates & secrets   |
| Devices                     | n ZencontractOffice365                                                        |                                                                                 | 2d280b79-1d2c-433b-8a67-0ea2fe29d836                                                 | 8/26/2021           | Current                  |
| App registrations           |                                                                               |                                                                                 |                                                                                      |                     |                          |
| 8 Identity Governance       |                                                                               |                                                                                 |                                                                                      |                     |                          |
| Application proxy           |                                                                               |                                                                                 |                                                                                      |                     |                          |
| 🛔 Licenses                  |                                                                               |                                                                                 |                                                                                      |                     |                          |
| Azure AD Connect            |                                                                               |                                                                                 |                                                                                      |                     |                          |
| Custom domain names         |                                                                               |                                                                                 |                                                                                      |                     |                          |
| Mobility (MDM and MAM)      |                                                                               |                                                                                 |                                                                                      |                     |                          |
| Password reset              |                                                                               |                                                                                 |                                                                                      |                     |                          |
| Company branding            |                                                                               |                                                                                 |                                                                                      |                     |                          |
| User settings               |                                                                               |                                                                                 |                                                                                      |                     |                          |
| til Properties              |                                                                               |                                                                                 |                                                                                      |                     |                          |
| Security                    |                                                                               |                                                                                 |                                                                                      |                     |                          |
| Monitoring                  |                                                                               |                                                                                 |                                                                                      |                     |                          |
| Sign-in logs                |                                                                               |                                                                                 |                                                                                      |                     |                          |

Client ID and Tenant ID

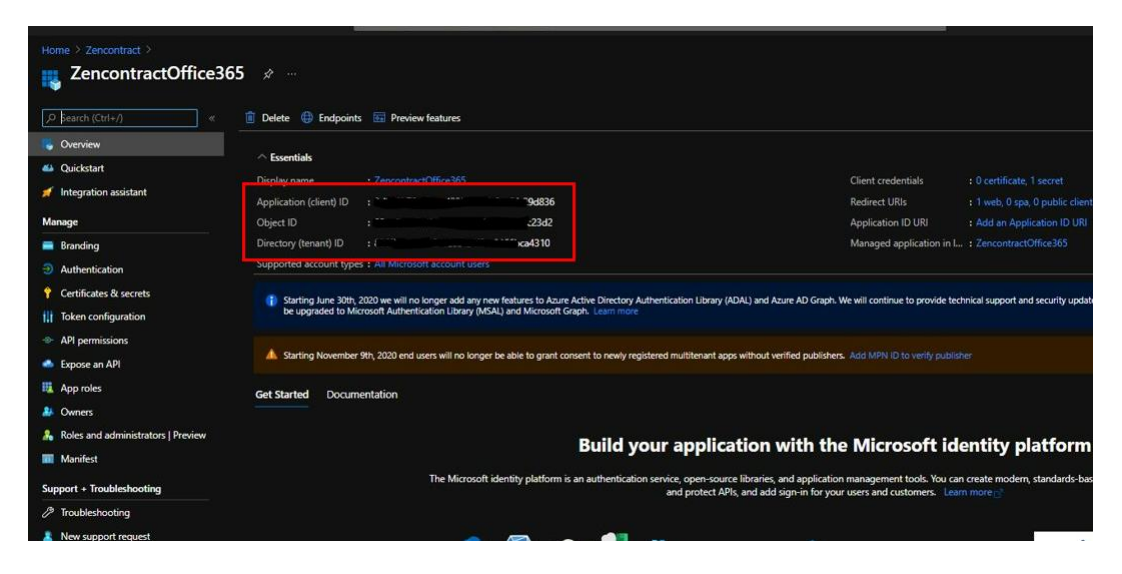

### User Settings

| Home > Zencontract > Enterprise ap                                           | plications                                                                  |            |  |  |  |  |  |
|------------------------------------------------------------------------------|-----------------------------------------------------------------------------|------------|--|--|--|--|--|
| Enterprise applicat<br>Zencontract - Azure Active Directory                  | tions   User settings                                                       |            |  |  |  |  |  |
| Complete                                                                     | Save X Discard   R Got feedback?                                            |            |  |  |  |  |  |
| Overview                                                                     | Enterprise applications                                                     |            |  |  |  |  |  |
| Manage                                                                       | Users can consent to apps accessing Company data on their behall O          |            |  |  |  |  |  |
| All applications                                                             | Users can consent to apps accessing rompany data for the groups they own    | No Limited |  |  |  |  |  |
| ③ User settings                                                              | Users can add gallery apps to My Apps 〇 🛛 Yes                               | No         |  |  |  |  |  |
| Security                                                                     |                                                                             |            |  |  |  |  |  |
| Conditional Access                                                           | Admin consent requests                                                      |            |  |  |  |  |  |
| <ul> <li>Consent and permissions</li> <li>Activity</li> </ul>                | Users can request admin consent to apps Yes they are unable to consent to ① | No         |  |  |  |  |  |
| Sign-in logs                                                                 | Who can review admin consent requests                                       |            |  |  |  |  |  |
| 🕍 Usage & insights                                                           | Reviewer type                                                               | Reviewers  |  |  |  |  |  |
| Audit logs                                                                   | Users                                                                       |            |  |  |  |  |  |
| A Provisioning logs                                                          | Groups (Preview)                                                            |            |  |  |  |  |  |
| Access reviews Admin consent requests                                        | Roles (Preview)                                                             |            |  |  |  |  |  |
| Troubleshooting + Support                                                    | Selected users will receive email                                           |            |  |  |  |  |  |
| <ul> <li>Virtual assistant (Preview)</li> <li>New support request</li> </ul> | Selected users will receive request  expiration reminders                   |            |  |  |  |  |  |
|                                                                              | Consent request expires after (days)                                        |            |  |  |  |  |  |
|                                                                              | Office 365 Settings                                                         |            |  |  |  |  |  |
|                                                                              | Users can only see Office 365 apps in the Ves<br>Office 365 portal 💿        | No         |  |  |  |  |  |

#### **Enterprise Applications**

| Microsoft Azure           |                                              |             | P Search resumer, services, and doc                                                                                                    | 5×A                                                                                                    |                                       | 0 8 | ¢ ¢  | 0 ?              | C dotexe@cencontra<br>zincontract discon |  |  |
|---------------------------|----------------------------------------------|-------------|----------------------------------------------------------------------------------------------------|----------------------------------------------------------------------------------------------------|---------------------------------------|-----|------|------------------|------------------------------------------|--|--|
| *                         |                                              |             |                                                                                                    |                                                                                                    |                                       |     |      |                  |                                          |  |  |
| + Greate a resource       | Enterprise applications   All applications - |             |                                                                                                    |                                                                                                    |                                       |     |      |                  |                                          |  |  |
| Deshboard                 |                                              | + Ne        | application   💷 Columns   🔢 Preview features                                                                                                    | 🤗 Got teedback?                                                                                                 |                                       |     |      |                  |                                          |  |  |
| All services              | Overview                                     |             | the second statement of the second second second second second second second second second second second second                                                                                                    |                                                                                                    |                                       |     |      |                  |                                          |  |  |
| * LANSATTS                | Overview                                     |             | Contraction of the second second se | http://www.                                                                                                    | 5534+53-829-4444-482-54-0465454-0r    |     | -240 | 151, 2071, 4409  | New Development)                         |  |  |
|                           | X Diagnose and solve problems                |             |                                                                                                    |                                                                                                    | 201010-0-0-022-0-14-00-0-20220        |     | 121. | New 1914 Av10    | 001-000-0118                             |  |  |
| Resource groups           | Manage                                       |             |                                                                                                    | March Instantia disabahikan                                                                                     | 1077-2-100-1021-10-174-100004         |     |      |                  | 42-4-4-41827362-                         |  |  |
| App Senices               | Al applications                              |             |                                                                                                    | have fine advantable and                                                                                        |                                       |     |      |                  |                                          |  |  |
| 🚸 Function App            | Application provy                            | (1)         |                                                                                                    | https://www.couldoub.com/                                                                                       | ATTRACTOR FOR AN ADDRESS              |     |      | 042-000-430      |                                          |  |  |
| 🧧 SQL databases           | ③ User settings                              |             |                                                                                                    | The second second second second second second second second second second second second second second second se |                                       |     |      |                  |                                          |  |  |
| X Azure Cosmos DE         | Security                                     |             |                                                                                                    |                                                                                                    | 10.00040 0.000 4000 9404 0001004/7090 |     | 4000 | 0103-0098-0114   | 1020-4001018100                          |  |  |
| Virtual machines          | Conditional Access                           |             |                                                                                                    | repu/www.yperguece.com                                                                                          | #5#9621-#565-44/4-4376-114/508CB9/4   |     | 1404 | 0002-1912-4010   | 0000 04000/04 ISKS                       |  |  |
| Load balances             | Consert and permissions                      |             |                                                                                                    |                                                                                                    | 28355C5e-17/1-4105-9408-74168e13646   |     | 665  | GANG CHINH 4515  | SAS 49971076423                          |  |  |
| Storage accounts          |                                              | _ <u>in</u> |                                                                                                    | https://www.linkedin.com                                                                                        | e517312d-5787-4723-8864-ec9930065768  |     | 7444 | Sobe-cell-4e90-  | 0061-cd711tebac0b                        |  |  |
| Virtual networks          | Personal Activity                            | 5.9         |                                                                                                    | http://www.microsoft.com/en-us/server-cloud/products/microsoft-inture/                                          | 81250d3e-ec/b-4146-97b3-2950eecface   |     | 0000 | 000+000-000      | -000-0000000000                          |  |  |
| Azure Active Directory    | 3 sgr-n logs                                 |             |                                                                                                    |                                                                                                    | dl20b35e-6c70-4000-b3aa-9d7ec33ca7ab  |     | cc15 | 1057-2ctic-4117- | wilk-Elb1d56b4bbe                        |  |  |
| 😳 Monitor                 | Cuge a migra                                 | a           |                                                                                                    | http://office.microsoft.com/outlook/                                                                            | 39/8cd0a-516e-45e2-be40-503579de30d0  |     | 0000 | 0002-0000-0#1-   | 0+30-0000000000                          |  |  |
| Advisor                   | Auditogs                                     |             |                                                                                                    |                                                                                                    | 10a50c77-6ca2-488d-8107-05ath2acca05  |     | d39  | 3580 f805 4401   | 95e8-94b7a6e(262                         |  |  |
| Security Center           | <ul> <li>Mostoring bigs</li> </ul>           | 3           |                                                                                                    | https://app.mover.ko/                                                                                           | b84c4/38-49a0-4802-8264-c05662383c1a  |     | 8012 | dis2 4439-4439   | Seta-7946a09007                          |  |  |
| Cost Management - Billing | Access reviews                               | 0           |                                                                                                    | http://office.microsoft.com/sharepoint/                                                                         | da6666.36-894a-4837-a166-4a1a13c6/723 |     | 0000 | 0003-0000-0#1-   | c#30-00000000000                         |  |  |
| 👗 Help + support          | Admin consent requests                       |             |                                                                                                    | https://products.office.com/yammes/                                                                             | a3c8b4c4-403a-4826-a864-62b4c1895c06  |     | 0000 | 0005-0000-0#1-   | cr30-0000000000                          |  |  |
| and the second second     | Troubleshooting - Support                    |             |                                                                                                    |                                                                                                    | 4764666 ade7 45c8 82a6 0c02604;28e    |     | 254  | Bdle 2bel 4bel   | 9487-7875a61c29de                        |  |  |
|                           | 🤨 Virtual assistant (Preview)                |             |                                                                                                    |                                                                                                    | fb450aa8-e813-4ee6-ae84-f13a30474295  |     | 9254 | 000 610 400      | -a196-bd8de9147958                       |  |  |
|                           | New support request                          | 0           |                                                                                                    |                                                                                                    | ac5a3036 Oefb-4/b1-adac-c73cckaa44e   |     | 0000 |                  |                                          |  |  |
|                           |                                              | >           |                                                                                                    | https://www.tryshift.com/                                                                                       | 19x23da-3k6-4al3-64ba-a05c7b057c62    |     | 4:63 | 054 844 4456     | ad#4-62153e8037457                       |  |  |
|                           |                                              |             |                                                                                                    |                                                                                                    | 96836291-965-4457-8e5c-dc986ce6a186   |     | 0000 | 0004-0000-0#1-   |                                          |  |  |
|                           |                                              |             |                                                                                                    |                                                                                                    | e0066311-5944-4464-564e-6640cd57483   |     | 5485 | tell cite tele   | edal-37a38e6c81e0                        |  |  |
|                           |                                              |             | ZercontractOffice355                                                                                                    |                                                                                                    | 05e64663-6627-434a-9179-ce9958c14814  |     | 2420 | 0679-1620-6338   | - 6x67-0ex25c29c836                      |  |  |
|                           |                                              |             | Zoom Office-Add-ex-SSD                                                                                                    | Https://aconus                                                                                                  | aa335105 e370 4236 a18 fe0:504868e9   |     | ce63 | d10-e247-45e6    | ber1-60c330b6800b                        |  |  |